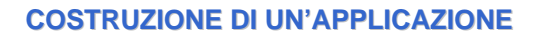

### Per costruire un'applicazione occorre:

- compilare il file (o *i* file se più d'uno) che contengono il testo del programma (file sorgente) Il risultato sono uno o più file oggetto.
- collegare i file oggetto l'uno con l'altro e con le librerie di sistema.

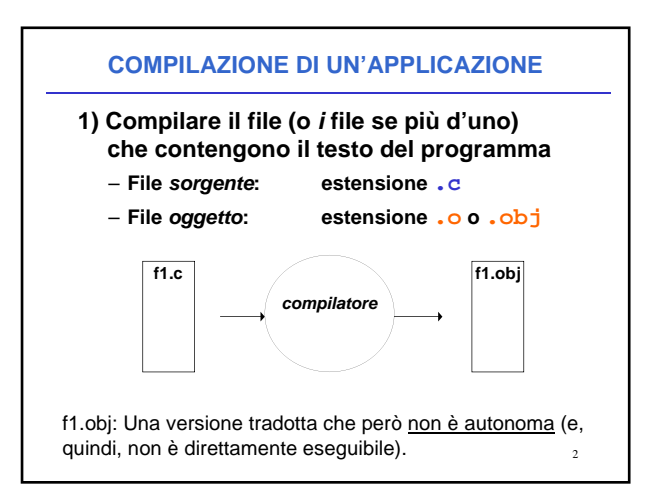

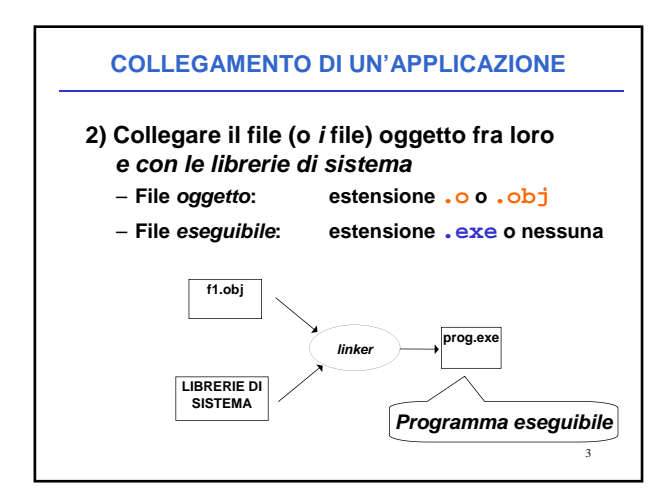

# COLLEGAMENTO DI UN'APPLICAZIONE

# LIBRERIE DI SISTEMA:

insieme di componenti software che consentono di <u>interfacciarsi col sistema operativo</u>, <u>usare le risorse da esso gestite</u>, e realizzare alcune "istruzioni complesse" del linguaggio

# **AMBIENTI INTEGRATI**

## Oggi, gli <u>ambienti di lavoro integrati</u> automatizzano la procedura:

- compilano i file sorgente (se e quando necessario)
- invocano il linker per costruire l'eseguibile

# ma per farlo devono sapere:

- *quali file sorgente* costituiscono l'applicazione
- il nome dell'eseguibile da produrre.

# È da queste esigenze che nasce il concetto di <u>PROGETTO</u> • un contenitore concettuale (e fisico) • che elenca i file sorgente in cui l'applicazione è strutturata • ed eventualmente altre informazioni utili.

Oggi, *tutti* gli ambienti di sviluppo integrati, *per qualunque linguaggio*, forniscono questo concetto e lo supportano con idonei strumenti.

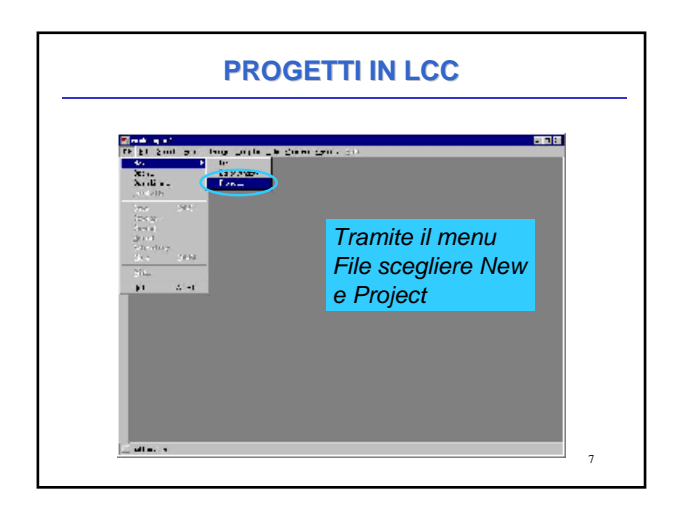

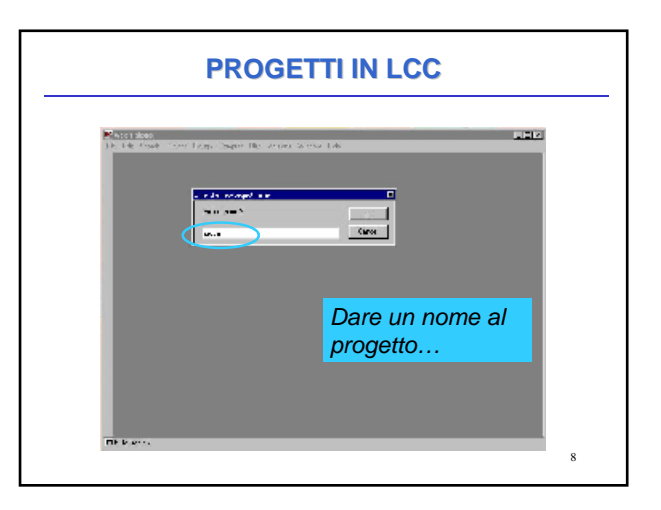

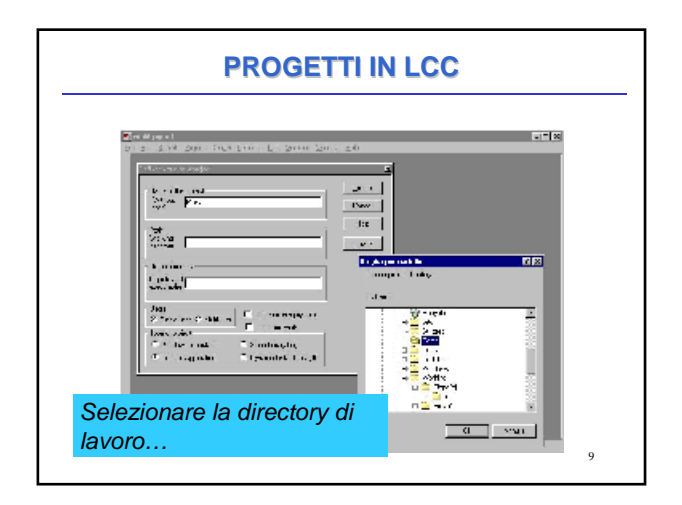

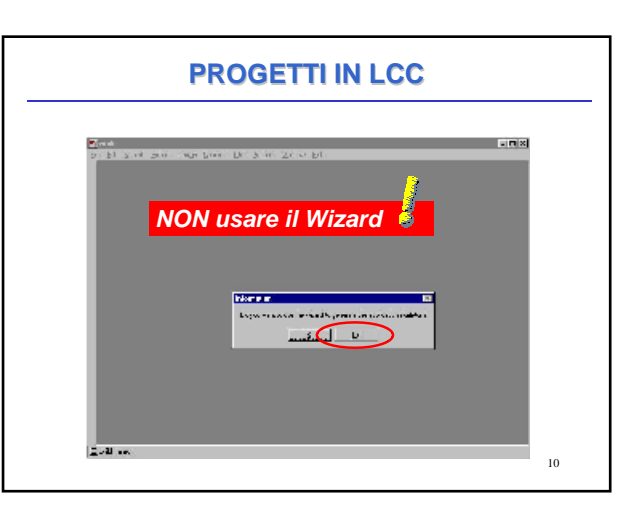

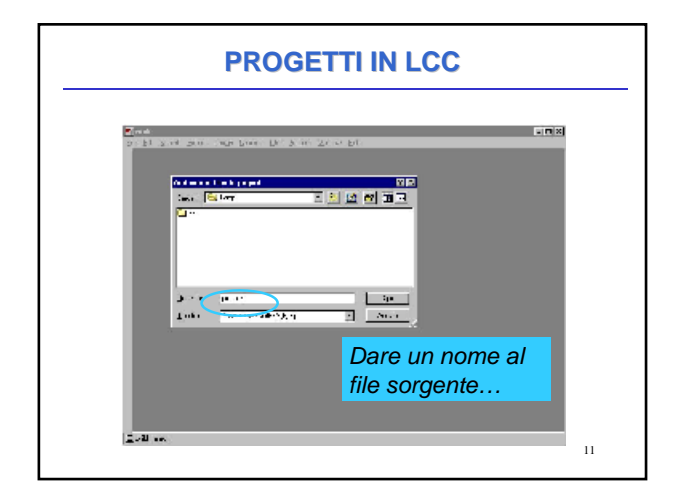

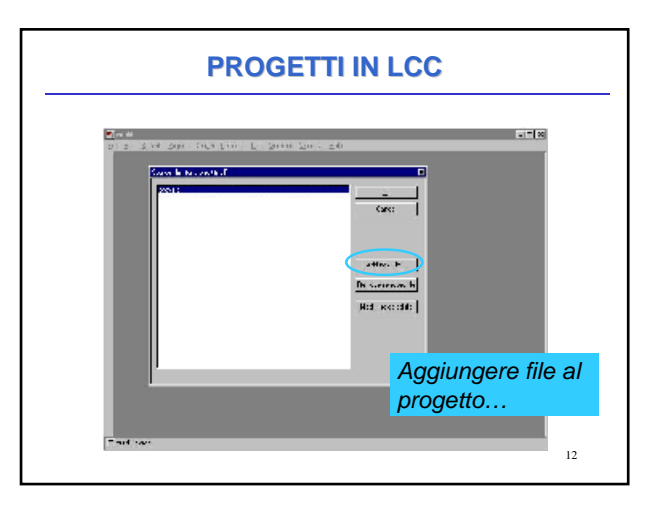

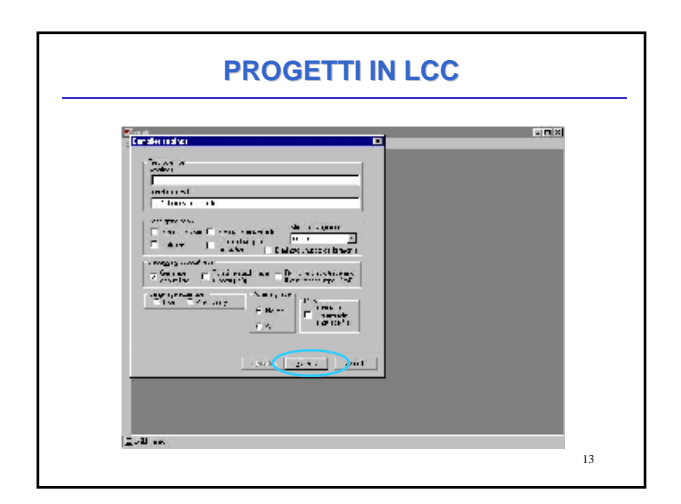

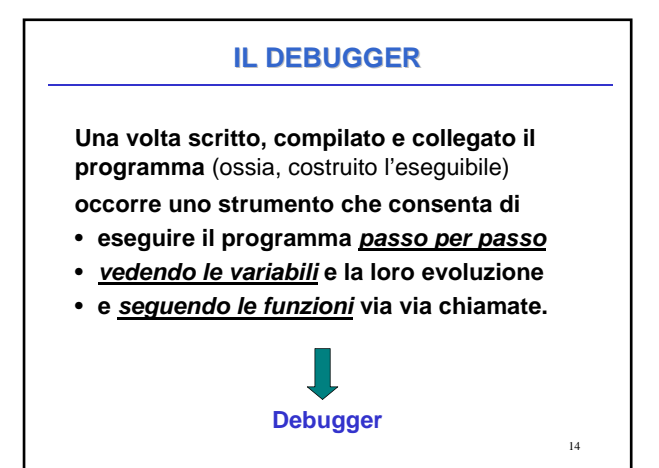

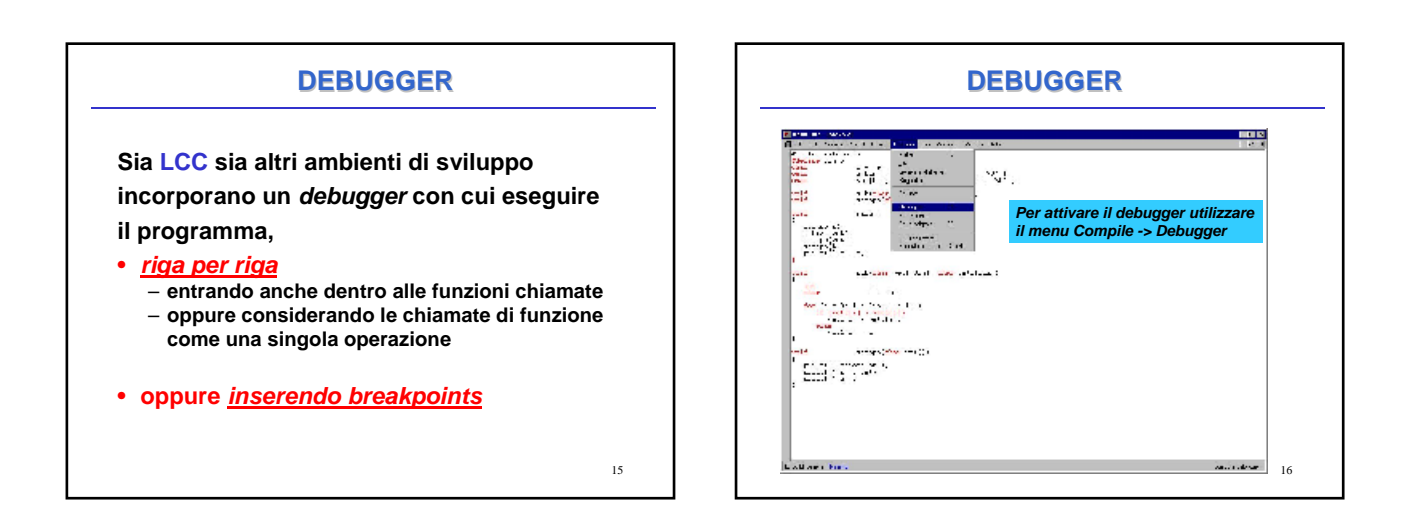

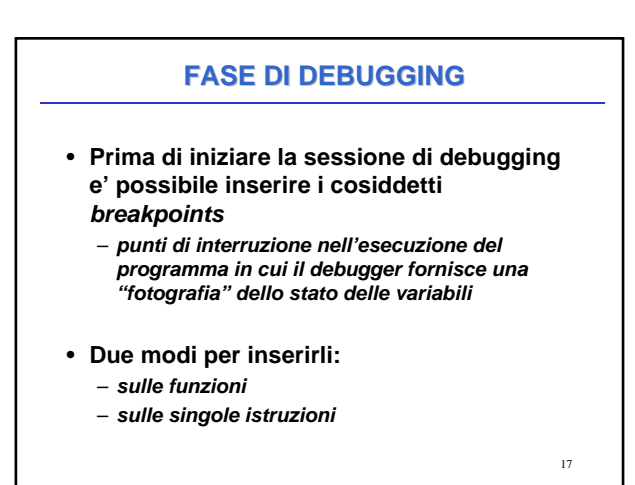

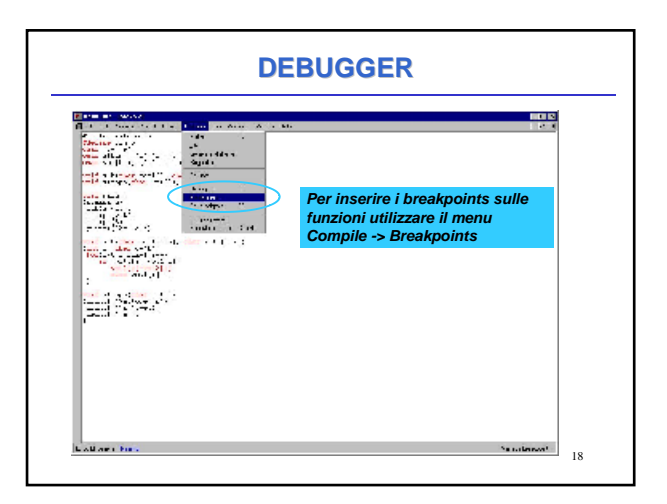

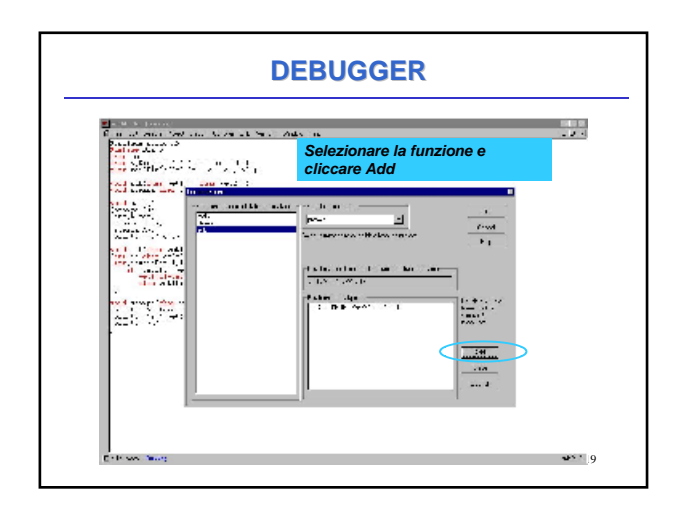

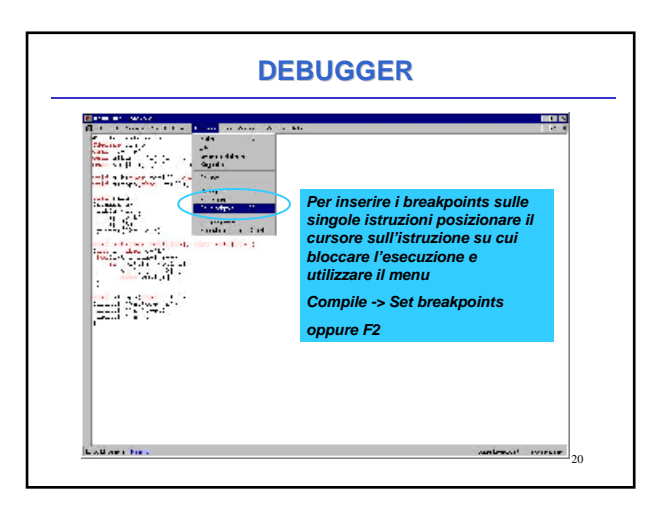

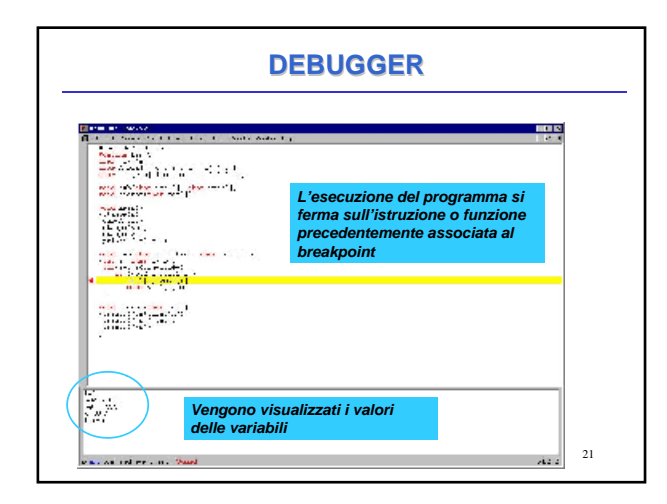

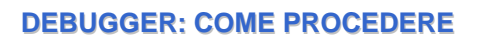

- Nel menu Debug che compare quando il Debugger e' attivo ci sono alcune voci importanti:
  - Execute: esegue il programma fino alla fine senza interruzioni
  - Step in: esegue passo passo le istruzioni di una funzione
  - Same level: esegue la funzione come istruzione singola
     Run to cursor: permette di posizionare il cursore in una determinata posizione nel sorgente e esegue tutte le istruzioni fino ad arrestarsi al cursore.

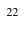

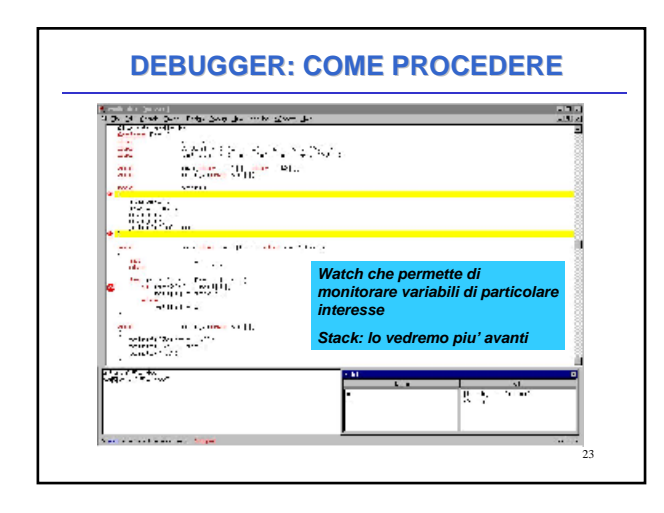

This document was created with Win2PDF available at <a href="http://www.daneprairie.com">http://www.daneprairie.com</a>. The unregistered version of Win2PDF is for evaluation or non-commercial use only.